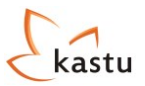

# Instrukcja do formularza aplikacyjnego

# Spis treści

| 1. | Lista | a wybranych kierunków              | . 2 |  |  |  |  |  |  |
|----|-------|------------------------------------|-----|--|--|--|--|--|--|
| 2. | Wy    | pełnianie formularza aplikacyjnego | . 4 |  |  |  |  |  |  |
|    | 1.1   | Personal Info                      | . 4 |  |  |  |  |  |  |
|    | 1.2   | Education                          | . 5 |  |  |  |  |  |  |
|    | 1.3   | Languages                          | . 5 |  |  |  |  |  |  |
|    | 1.4   | Experience                         | . 6 |  |  |  |  |  |  |
|    | 1.5   | Documents                          | . 6 |  |  |  |  |  |  |
|    | 1.6   | Motivation letter                  | . 8 |  |  |  |  |  |  |
|    | 1.7   | Reference                          | . 9 |  |  |  |  |  |  |
|    | 1.8   | Other Info                         | . 9 |  |  |  |  |  |  |
| 3. | Wys   | syłanie formularza                 | 10  |  |  |  |  |  |  |
| 4. | Stat  | us aplikacji                       | 11  |  |  |  |  |  |  |
| 5. | Dod   | latkowe kierunki                   | 12  |  |  |  |  |  |  |
| 6. | Załą  | Załączanie dyplomów13              |     |  |  |  |  |  |  |

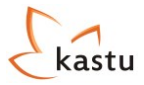

# 1. Lista wybranych kierunków

Po zarejestrowaniu się w systemie Kastu zostanie dla Ciebie utworzone konto. Gdy zalogujesz się na swoje konto i wybierzesz opcję Formularz aplikacyjny z listy rozwijanej przy swoim imieniu i nazwisku (prawa-górna część strony), pojawi się okno jak poniżej.

Jesteś tutaj: Strona główna > Formularz aplikacyjny Podgląd formularza Wypełnij formularz Wyślij formularz 🛃 Instrukcja do formularza 🛃 Objaśnienie procesu aplikacji Lista wybranych kierunków studiów Priorytet Uczelnia **Kierunek** Zakończenie rekrutacji Nie wybrano żadnego kierunku studiów Dodaj nowy kierunek 🕂 Powiadomienia od administratora Data Komunikat Brak komunikatów Rachunki do formularza Rachunek Suma Saldo Brak rachunku

W tym momencie nie zostały jeszcze wybrane przez Ciebie żadne kierunki studiów. Aby to zrobić, najlepszym rozwiązaniem jest użycie przycisku Dodaj nowy kierunek H, który przekieruje Cię do wyszukiwarki studiów na naszej stronie. Wybierzesz interesujące Cię kategorie, a po przyciśnięciu "Wyszukaj" pojawi się lista dostępnych kierunków. Przykład z częścią otrzymanych wyników można zobaczyć poniżej.

# System wyszukiwania studiów

W jakim kraju chcesz studiować?

| Zaznacz wszystkie                                                                                                    |              |   |      |  |
|----------------------------------------------------------------------------------------------------|--------------|---|------|--|
| Anglia                                                                                                    |              |   |      |  |
| Dania                                                                                                    |              |   |      |  |
| Holandia                                                                                                    |              |   |      |  |
| Szkocja                                                                                                    |              |   |      |  |
| Szwecja                                                                                                    |              |   |      |  |
|                                                                                                    |              |   |      |  |
| 🔲 Wybierz z listy uczelni                                                                                                    |              |   |      |  |
| 🔲 Wybierz z listy uczelni                                                                                                    | <br>         |   | <br> |  |
| Wybierz z listy uczelni Jakie studia Cię interesują?                                                                                                    | <br>         |   | <br> |  |
| <ul> <li>Wybierz z listy uczelni</li> <li>Jakie studia Cię interesują?</li> <li>Undergraduate (Studia licencjackie; dyplom college'u)</li> </ul>                                                              | <br>         | ] | <br> |  |
| Wybierz z listy uczelni Jakie studia Cię interesują? Undergraduate (Studia licencjackie; dyplom college'u)                                                                                                    | <br>         |   | <br> |  |
| <ul> <li>Wybierz z listy uczelni</li> <li>Jakie studia Cię interesują?</li> <li>Undergraduate (Studia licencjackie; dyplom college'u)</li> <li>Jaka specjalność Cię interesuje?</li> </ul>                    | <br>         |   | <br> |  |
| <ul> <li>Wybierz z listy uczelni</li> <li>Jakie studia Cię interesują?</li> <li>Undergraduate (Studia licencjackie; dyplom college'u)</li> <li>Jaka specjalność Cię interesuje?</li> <li>Marketing</li> </ul> | <br><b>v</b> | ] |      |  |

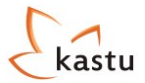

# Zealand Institute of Business and Technology

| Kierunek                                  | Rodzaj<br>studiów | Kraj    | Miasto                                       | Zakończenie<br>rekrutacji |                     |
|-------------------------------------------|-------------------|---------|----------------------------------------------|---------------------------|---------------------|
| <u>Marketing Management</u><br>(Nykøbing) | AP degree         | Denmark | Roskilde/Køge/Nykøbing/<br>Slagelse/Naestved | 2015-03-01                | Dodaj do formularza |
| Marketing Management<br>(Roskilde)        | AP degree         | Denmark | Roskilde/Køge/Nykøbing/<br>Slagelse/Naestved | 2015-03-01                | Dodaj do formularza |

# Fontys University of Applied Sciences

| Kierunek                        | Rodzaj<br>studiów | Kraj        | Miasto          | Zakończenie<br>rekrutacji |                     |
|---------------------------------|-------------------|-------------|-----------------|---------------------------|---------------------|
| International Marketing (Venlo) | Bachelor          | Netherlands | Eindhoven/Venlo | 2015-03-01                | Dodaj do formularza |

Będąc cały czas zalogowanym, po przyciśnięciu Dodaj do formularza interesujący Cię kierunek studiów zostanie dodany do Twojego formularza aplikacyjnego:

Podgląd formularza Wypełnij formularz Wyślij formularz 🛃 Objaśnienie procesu aplikacji 🛃 Instrukcja do formularza 🛛 Lista wybranych kierunków studiów Zakończenie Priorytet Uczelnia **Kierunek** rekrutacji 1 📕 Business Academy Aarhus 2015-03-01 🗵 Usuń Marketing Management (AP degree) International Sales and Marketing Management (Bachelor) 1 2 📕 VIA University College 2015-03-01 🗵 Usuń 🗵 Usuń 👕 🛽 📕 Fontys University of Applied Sciences International Marketing (Venlo) (Bachelor) 2015-03-01 1 4 📕 Stenden University of Applied Sciences International Marketing (Emmen) (Bachelor) 2015-03-01 🗵 Usuń ▲ LILLEBAELT - The Academy of Professional Higher
 Education Marketing Management (AP degree) 2015-03-01 🗵 Usuń

Dodaj nowy kierunek 🕂

Kierunki można usuwać z listy przy użyciu przycisku ⊠Usuń, a preferencje (priorytety) dla poszczególnych kierunków ustawiać można przy użyciu strzałek 11↓.

**WAŻNE!** Maksymalnie możesz wybrać <u>do 8 kierunków studiów</u> (5 w Anglii/Szkocji) w 5 krajach. Czyli np. możesz wybrać 8 kierunków w Danii, 4 w Anglii i 4 w Holandii czy 2 w Szkocji, 3 w Anglii i 3 w Szwecji.

**PAMIĘTAJ!** <u>Kierunki wybieraj od tego, na który najbardziej chcesz się dostać</u> (jako 1-szy priorytet)! Ma to szczególne znaczenie przy aplikacji na studia w Danii, Holandii i Szwecji, gdzie aplikacja jest analizowana tylko przez jedną uczelnię na raz (tą z najwyższym priorytetem). <u>Więc bardzo uważnie dokonaj wyboru</u> (priorytetyzacji) kierunków, na które chcesz aplikować.

Gdy wybierzesz już wszystkie interesujące Cię kierunki studiów, przejdź do wypełniania formularza

aplikacyjnego przy użyciu przycisku Wypełnji formularz . Na tym etapie nie musisz nic zapisywać. System zachowa Twój wybór.

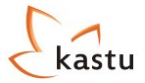

# 2. Wypełnianie formularza aplikacyjnego

W tym rozdziale pokażemy krok po kroku jak wypełniać formularz aplikacyjny Kastu. Jest to naprawdę prosty proces, a gdy masz jakieś wątpliwości, to przy każdym polu masz dokładny opis tego, co należy wpisać. Wystarczy, że najedziesz kursorem na znak ①.

Przy polach, które **trzeba** wypełnić widnieje napis (required).

W każdej chwili możesz wrócić do listy kierunków używając przycisku

Powrót do początku

Przycisk Information pojawiający się w niektórych zakładach przenosi na podstronę na <u>www.kastu.pl</u> ze szczegółowymi informacjami.

# **1.1 Personal Info**

W tej zakładce wpisujesz dane osobowe. Przykład poprawnego wypełnienia przedstawiamy poniżej.

| Personal Info        | Education                                        | Languages                                                                      | Experience                                                   | Documents         | Motivation letter   | Reference  | Other Info |  |  |  |
|----------------------|--------------------------------------------------|--------------------------------------------------------------------------------|--------------------------------------------------------------|-------------------|---------------------|------------|------------|--|--|--|
| Personal information |                                                  |                                                                                |                                                              |                   |                     |            |            |  |  |  |
| Title:               |                                                  |                                                                                | Mr                                                           |                   | <b>•</b> 1          |            |            |  |  |  |
| Gender:              |                                                  |                                                                                | Male                                                         |                   | 💌 🚺 (require        | ł)         |            |  |  |  |
| First Name:          |                                                  |                                                                                | Imie                                                         |                   | (require            | ł)         |            |  |  |  |
| Last Name:           |                                                  |                                                                                | Nazwisko                                                     |                   | (require            | ł)         |            |  |  |  |
| Date of Birt         | h (dd/mm/yyyy):                                  |                                                                                | 01/01/1994                                                   |                   | (require            | d)         |            |  |  |  |
| Country of E         | Birth:                                           |                                                                                | Poland                                                       |                   | 💌 🚺 (require        | d)         |            |  |  |  |
| City of Birth        | :                                                |                                                                                | Wroclaw                                                      |                   | d)                  |            |            |  |  |  |
| Nationality:         |                                                  |                                                                                | Polish                                                       |                   | 💌 🚺 (require        | ł)         |            |  |  |  |
| Address:             |                                                  |                                                                                | ul. Pospolita 1/3                                            |                   | (require            | (required) |            |  |  |  |
| City/Provinc         | e/Region:                                        |                                                                                | Wroclaw                                                      |                   | (require            | (required) |            |  |  |  |
| Postcode:            |                                                  |                                                                                | 50-100                                                       |                   |                     | (required) |            |  |  |  |
| Country:             |                                                  |                                                                                | Poland 🔽 🚺 (requ                                             |                   |                     | d)         |            |  |  |  |
| Email:               |                                                  |                                                                                | konrad@kastu.pl 🧕                                            |                   |                     |            |            |  |  |  |
| Parents mol          | b. Phone (e.g. +4                                | 48 514 002                                                                     | +48 514 002 766                                              |                   | (require            | Ð          |            |  |  |  |
| Mob Phone            | (eg. +48 514 0                                   | 02 733).                                                                       | +48 514 002 733                                              |                   | (require            | -,<br>-)   |            |  |  |  |
|                      | (c.g. + 10 511 0                                 | 02700).                                                                        | 140 514 002 755                                              |                   | (require            | -)         |            |  |  |  |
|                      | Photo<br>Please u<br>You can<br>Upload<br>Succes | D<br>upload portrait ph<br>only upload JPEd<br>d Photo! 1<br>sfully uploaded y | oto of yourself.<br>G, GIF, PNG or TIF<br><b>your photo!</b> | files up to 0,5MB | IN SIZE. (required) |            |            |  |  |  |

Successfully updated your form.

Pamiętaj, aby nie używać polskich znaków (non-latin characters).

Na zdjęciu masz być widoczny tylko Ty. Twarz nie może być zakryta.

Przed przejściem do kolejnej zakładki formularza, **ZAPISZ** go używając przycisku **–** W przeciwnym razie Twoja praca zostanie utracona.

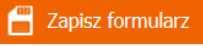

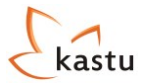

J

## **1.2 Education**

W tej zakładce uzupełnia się informacje o swoim wykształceniu. Są trzy moduły – **Basic education**, **Grade Transcript** i **Additional education**, które uzupełnia się w zależności od tego na jaki poziom studiów wysyłana jest aplikacja. Jeśli aplikujesz na studia licencjackie to wypełniasz Basic Education i Grade transcript. Jeżeli aplikujesz na studia Top-up lub magisterskie, to uzupełniasz wszystkie trzy moduły. Przykład poprawnego wypełnienia przedstawiony jest poniżej.

| Personal Info    | Education            | Languages                       | Experience                                 | Document       | s Motivati              | on letter   | Reference                                     | Other Info |
|------------------|----------------------|---------------------------------|--------------------------------------------|----------------|-------------------------|-------------|-----------------------------------------------|------------|
| Basic educ       | ation                |                                 |                                            |                |                         |             |                                               |            |
| Name of hig      | jh school:           | [                               | I Liceum Ogolnokszt                        | )              |                         |             |                                               |            |
| School addr      | ess (Address, Cit    | y, Country):                    | ul. Szkolna 1, Wrock                       | aw, Poland     |                         | (required   | )                                             |            |
| Start date (     | mm/yyyy):            | [                               | 09/2012                                    |                |                         | (required   | )                                             |            |
| Finish date      | (mm/yyyy):           | [                               | 06/2015                                    |                |                         | (required   | )                                             |            |
| Last semest      | er grade point av    | /erage:                         | 4.0                                        |                |                         | (required   | )                                             |            |
| Type of cert     | tificate / qualifica | tion achieved:                  | Swiadectwo Dojrzalosci (required)          |                |                         |             |                                               |            |
| Grade Trai       | nscript 🚺            | r                               |                                            |                |                         |             |                                               |            |
| Mathematic       | s:                   |                                 | 3 B 🔻                                      | (required)     |                         |             |                                               |            |
| English:         |                      |                                 | 5 A (required)                             |                |                         |             |                                               |            |
| Physics:         |                      |                                 | 4 B ▼                                      |                |                         |             |                                               |            |
| Chemistry:       |                      |                                 | 3 B 🔻                                      |                |                         |             |                                               |            |
| History:         |                      |                                 | 5 A 💌                                      |                |                         |             |                                               |            |
| Additional       | education 🚺          |                                 |                                            |                |                         |             |                                               |            |
| College / Univ   | ersity 🚺 Program     | nme <b>()</b> Addres<br>City, C | ss (Address, Start (<br>Country) <b>()</b> | late (mm/yyyy) | Finish dat<br>(mm/yyyy) | e T<br>0 qu | ype of certificate /<br>lalification achieved |            |
| Wrocław Univ     | versity Law          | ul. Uniw                        | ersytecka 1, 10/2                          | )15            | 07/2018                 | B/          | A in Law                                      | 🗵 Remove   |
| Add additional u | university/college 🕂 |                                 |                                            |                |                         |             |                                               |            |

Pamiętaj, aby nie używać polskich znaków (non-latin characters). Przed przejściem do kolejnej

zakładki formularza, **ZAPISZ** go używając przycisku . W przeciwnym razie Twoja praca zostanie utracona.

#### **1.3 Languages**

W tej zakładce wpisujesz języki, jakimi się posługujesz. Przykład poprawnego wypełnienia przedstawiony jest poniżej.

| Personal Info  | Education     | Languages | Experience           | Documents | Motivation letter | Reference | Other Info |
|----------------|---------------|-----------|----------------------|-----------|-------------------|-----------|------------|
| Languages      | 5             |           |                      |           |                   |           |            |
| English test   | name:         |           | I want to take Kastu | test      | 💌 🪺 (required)    |           |            |
| English test   | type:         |           | Kastu                |           | 1                 |           |            |
| Taken on (o    | ld/mm/yyyy):  |           | 15/03/2015           |           | 1                 |           |            |
| Result (poir   | its):         |           |                      |           | 1                 |           |            |
| Native lang    | uage:         |           | Polish (required)    |           |                   |           |            |
| English lang   | juage skills: |           | Good  (required)     |           |                   |           |            |
| Other lang     | juage(s) 🕕    |           |                      |           |                   |           |            |
|                | Language      | Ability   | (                    |           |                   |           |            |
| French         |               | Good      | ▼ ⊠ Remo             | /e        |                   |           |            |
| German         |               | Limited   | ▼ × Remo             | /e        |                   |           |            |
| Add additional | anguage 🕂     |           |                      |           |                   |           |            |

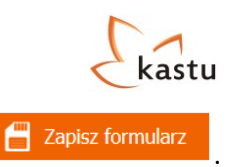

Przed przejściem do kolejnej zakładki formularza, **ZAPISZ** go używając przycisku W przeciwnym razie Twoja praca zostanie utracona.

## **1.4 Experience**

W tej zakładce można (nie jest to wymagane) wpisać informacje o dodatkowym doświadczeniu. Wspomnij tylko to, co jest związane ze studiami, na które aplikujesz. Przykład poprawnego wypełnienia (dla aplikacji na kierunek marketingowy) widać poniżej.

| ersonal Info                   | Edu         | cation                | Languages                      | Experier         | nce                  | Docum                 | ents             | Motiva           | ation lette           | er              | Reference       | Other Info |
|--------------------------------|-------------|-----------------------|--------------------------------|------------------|----------------------|-----------------------|------------------|------------------|-----------------------|-----------------|-----------------|------------|
| Work expe                      | erience     | (if any)              | 0                              |                  |                      |                       |                  |                  |                       |                 |                 |            |
| Employer na                    | ame 🕕       | Employer a<br>City, C | ddress (Address,<br>Country) ዐ | Job descriptio   | n 🕕                  | Start da<br>(dd/mm/y) | ate<br>/yy) 🕕    | Fin<br>(dd/m     | ish date<br>m/yyyy) ( | 0               | Hours weekly 🕕  |            |
| National Radi                  | 0           | ul. Radiowa           | 1, Warsaw, Pola                | Internship in Ma | arketir 0            | 01/07/2013            | 3                | 30/09/           | 2013                  | 4               | 0               | 🗵 Remove   |
| Add additional v               | work expe   | rience 🕂              |                                |                  |                      |                       |                  |                  |                       |                 |                 |            |
| Extra-Curr                     | ricular     | activities            | s (if any) 🚺                   |                  |                      |                       |                  |                  |                       |                 |                 |            |
| Organiz                        | ation 🕕     | Natu                  | re of your activity            | Stai<br>(dd/mn   | rt date<br>1/yyyy) ( | 0                     | Finisl<br>(dd/mm | h date<br>/yyyy) | 0                     | Ηοι             | urs weekly 🕕    |            |
| Marketing Gro                  | oup         | Intere                | est group                      | 01/01/2013       | 3                    | 01,                   | /06/2013         |                  | 10                    | 0               |                 | 🗵 Remove   |
| Add additional e               | extra-curri | cular activity        | +                              |                  |                      |                       |                  |                  |                       |                 |                 |            |
| Stays abro                     | ad (if a    | anv) 🔒                |                                |                  |                      |                       |                  |                  |                       |                 |                 |            |
| Carlo abro                     |             | uny) 😈                | Purpos                         | •                |                      | Start d               | ate              |                  |                       | Finish          | date            |            |
|                                | Juniti y 😈  |                       | i uipos                        | C U              |                      | (dd/mm/y              | ууу) 🕕           |                  | (do                   | d/mm/           | yyyy) 🕕         | _          |
| Denmark                        |             |                       | Exchange progra                | mme              | 07/03/2              | 2014                  |                  |                  | 07/04/201             | 14              |                 | 🗵 Remove   |
| Add stay abroa                 | d 🕂         |                       |                                |                  |                      |                       |                  |                  |                       |                 |                 |            |
| Additional training (if any) 🕦 |             |                       |                                |                  |                      |                       |                  |                  |                       |                 |                 |            |
| Tr                             | aining 🕕    |                       | Instituti                      | on 🕕             |                      | Start d<br>(dd/mm/y   | ate<br>yyy) 🕕    |                  | (do                   | Finish<br>d/mm/ | date<br>yyyy) 0 |            |
| Marketing pri                  | ncipals     |                       | Marketing Trainers             | S                | 11/04/2              | 2013                  |                  |                  | 12/04/201             | 13              |                 | 🗵 Remove   |
| Add additional t               | training –  | E                     |                                |                  |                      |                       |                  |                  |                       |                 |                 |            |

**Nie zostawiaj pustych pól z datami!** Jeśli nadal gdzieś pracujesz/działasz, to jako "Finish date" wpisz przewidywaną datę ukończenia działalności lub datę wyjazdu na studia (np. 31/08/2016).

Przed przejściem do kolejnej zakładki formularza, **ZAPISZ** go używając przycisku W przeciwnym razie Twoja praca zostanie utracona.

#### **1.5 Documents**

W tej zakładce załączasz zeskanowany paszport lub dowód osobisty, wypis ocen (czy to ze szkoły średniej, czy z uczelni) oraz dodatkowe dokumenty, które mogą zwiększyć szansę przy aplikacji – dyplomy, certyfikaty itp.

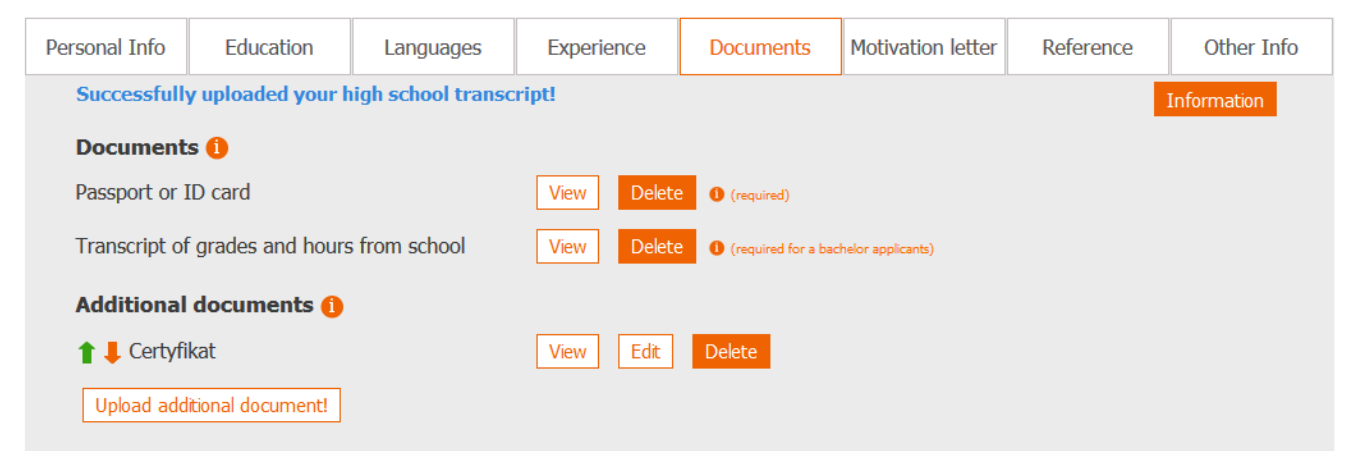

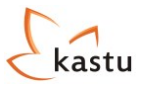

#### WAŻNE:

- Jeśli aplikujesz na studia licencjackie i ukończyłeś już szkołę średnią posiadasz już Świadectwo dojrzałości oraz dyplom ukończenia szkoły średniej (wraz z ocenami) to załącz je pod Additional documents. Jednak również w tym przypadku musisz również dostarczyć wypis ocen wraz z godzinami z przedmiotów, jeśli takiej informacji nie masz na dyplomie. Jeśli nie ukończyłeś jeszcze szkoły średniej, świadectwo oraz dyplom prześlesz, jak już je otrzymasz.
- Jeśli aplikujesz na studia magisterskie i ukończyłeś już studia I-go stopnia posiadasz już dyplom wraz z ocenami oraz punktami ECTS, to załącz go pod Additional documents. Jeśli nie ukończyłeś jeszcze studiów I-go stopnia, to załącz wypis przedmiotów, które zdałeś wraz z ocenami i punktami ECTS oraz przedmioty, które pozostały Ci do zdania. Dyplom prześlesz, jak już go otrzymasz.
- Możesz załączać jedynie dokumenty w jednym z formatów JPEG, GIF, PNG oraz TIF oraz nie przekraczające rozmiaru 2 MB.
- Wszystkie dokumenty muszą być wyraźnie zeskanowane, aby były czytelne do wydrukowaniu.
- Przed załączeniem dokumentów zalecamy je **wydrukować i sprawdzić czy są czytelne**. Większość uczelni drukuje przesłane dokumenty aplikacyjne.
- Przy załączaniu dokumentu w polu Additional documents, nadaj mu tytuł po angielsku:

| Upload document form                                                                                                    |                                                                     |  |  |  |  |  |  |  |  |
|----------------------------------------------------------------------------------------------------|---------------------------------------------------------------------|--|--|--|--|--|--|--|--|
| You can only upload JPEG, GIF, PNG or TIF files up to 2 Mb in size. If necessary, scan the documents with a lower quality setting. |                                                                     |  |  |  |  |  |  |  |  |
| Name 🚺                                                                                                    | English language course certificate × (required, 50 characters max) |  |  |  |  |  |  |  |  |
| Document                                                                                                    | Browse (required)                                                   |  |  |  |  |  |  |  |  |
|                                                                                                    | Upload Close                                                        |  |  |  |  |  |  |  |  |

**UWAGA!** W polu **Additional documents** możesz załączyć również dokumenty, które Twoim zdaniem zwiększą Twoje szanse przy aplikacji na wybrane kierunki studiów (dyplomy, certyfikaty itp.). Jednak dokumenty te muszą być związane z kierunkiem, na który aplikujesz. Zasypywanie rekruterów stosem dokumentów nie jest dobrym pomysłem!

Jeśli masz dokument w języku polskim TO MUSISZ ZAŁĄCZYĆ DO NIEGO TŁUMACZENIE (razem z oryginałem – <u>w oddzielnych plikach</u>). Możesz skorzystać z tłumacza, lub dostarczyć nam tłumaczenie (musi być solidne, np. z pomocą nauczyciela języka angielskiego) w formie edytowalnej (np. .doc lub .docx) wysyłając je na konrad@kastu.pl, a my potwierdzimy zgodność z oryginałem i załączymy do formularza.

Przed przejściem do kolejnej zakładki formularza, **ZAPISZ** go używając przycisku Zapisz formularz W przeciwnym razie Twoja praca zostanie utracona.

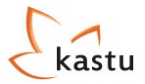

## **1.6 Motivation letter**

W tej zakładce trzeba napisać listy motywacyjne <u>do wszystkich krajów, do których jest wysyłana</u> <u>aplikacja</u>. Jeśli np. aplikujesz na uczelnie w Danii i Holandii, to musisz napisać dwa listy – jeden do Danii, a drugi do Holandii. Jeśli aplikujesz na kilka kierunków w jednym kraju, to napisz list, który będzie uniwersalny dla wszystkich tych kierunków. Wskazówki odnośnie pisania listu motywacyjnego znajdziesz na naszej stronie <u>www.kastu.pl/jak aplikowac/wymagane\_dokumenty/list\_motywacyjny</u>. Objętość listu musi się zawierać między 1300 a 4000 znaków.

Przykład można zobaczyć poniżej. W tym przypadku (przy aplikacji na studia w Danii i Holandii) zostały napisane 2 listy motywacyjne – dla Danii i Holandii. Każdy list jest wspólny dla wszystkich kierunków z danego kraju, dlatego należy go bardzo uważnie napisać.

| rsonal Info                                                                                                    | Education                    | Languages                | Experience               | Documents               | Motivation letter       | Reference               | Other Info |  |  |
|----------------------------------------------------------------------------------------------------|------------------------------|--------------------------|--------------------------|-------------------------|-------------------------|-------------------------|------------|--|--|
| Motivation                                                                                                    | ı letter በ                   |                          |                          |                         |                         |                         |            |  |  |
| Unformation Write motivation letter to UK (England, Scotland) (required for England and Scotland programs, minimum characters 1300, maximum characters 4000)   |                              |                          |                          |                         |                         |                         |            |  |  |
| Write                                                                                                    |                              |                          |                          |                         |                         |                         |            |  |  |
| Write motivation letter to Denmark (required for <b>Denmark</b> programs, minimum charaters 1300, maximum characters 4000)                                     |                              |                          |                          |                         |                         |                         |            |  |  |
| White motivation letter to Defimark (required for Denmark programs, minimum characters 1300, maximum characters 4000) Here is a motivation letter for Denmark. |                              |                          |                          |                         |                         |                         |            |  |  |
| When you clic                                                                                                    | ck Information button i      | n the upper-right corne  | er you will be redirecte | ed to a webpage with t  | ips on how to write a g | good motivation letter. |            |  |  |
| This letter is t                                                                                                    | too short, it has to be a    | at least 1300 character  | s long.                  |                         |                         | ×                       |            |  |  |
|                                                                                                    |                              |                          |                          |                         |                         |                         |            |  |  |
|                                                                                                    |                              |                          |                          |                         |                         |                         |            |  |  |
|                                                                                                    |                              |                          |                          |                         |                         |                         |            |  |  |
|                                                                                                    |                              |                          |                          |                         |                         |                         |            |  |  |
|                                                                                                    |                              |                          |                          |                         |                         |                         |            |  |  |
| Character cour                                                                                                    | nt: 260                      |                          |                          |                         |                         |                         | ⊠ Remove   |  |  |
| Write motivati                                                                                                    | ion letter to Sweden (       | required for Sweden pro  | grame minimum charaters  | 1300 maximum character  | re 4000)                |                         |            |  |  |
| Write                                                                                                    | on letter to sweden          | required for Sweden pro  | grans, minimum characers | 1990, maximum character | 3 1000)                 |                         |            |  |  |
|                                                                                                    |                              |                          |                          |                         |                         |                         |            |  |  |
| Here is a mot                                                                                                    | ivation letter for Netherian | IOS (required for Nether | lands programs, minimum  | charaters 1300, maximum | i characters 4000)      |                         |            |  |  |
| This letter is t                                                                                                    | too short, it has to be a    | at least 1300 character  | s lona.                  |                         |                         |                         |            |  |  |
|                                                                                                    |                              |                          | 51                       |                         |                         |                         |            |  |  |
|                                                                                                    |                              |                          |                          |                         |                         |                         |            |  |  |
|                                                                                                    |                              |                          |                          |                         |                         |                         |            |  |  |
|                                                                                                    |                              |                          |                          |                         |                         |                         |            |  |  |
|                                                                                                    |                              |                          |                          |                         |                         |                         |            |  |  |
|                                                                                                    |                              |                          |                          |                         |                         |                         |            |  |  |
| Character cour                                                                                                    | nt: 115                      |                          |                          |                         |                         |                         | ⊠ Remove   |  |  |
|                                                                                                    |                              |                          |                          |                         |                         |                         |            |  |  |
|                                                                                                    |                              |                          |                          |                         |                         | 💾 Zapisz form           | nularz     |  |  |
| Przed p                                                                                                    | rzejściem do k               | olejnej zakładł          | ki formularza, Z         | ZAPISZ go użyv          | wając przycisku         |                         |            |  |  |
| W przec                                                                                                    | ciwnym razie Ty              | woja praca zos           | tanie utracona           |                         |                         |                         |            |  |  |

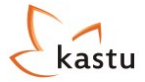

## **1.7 Reference**

W tej zakładce przepisujesz referencje. Nie załączasz pliku, a podajesz dane kontaktowe do osoby wystawiającej referencje oraz ich treść. Przykład poniżej. Pamiętaj, aby <u>nie używać polskich znaków</u> (non-latin characters).

| Personal Info | Education             | Languages                | Experience                      | Documents  | Motivation letter | Reference            | Other Info |  |
|---------------|-----------------------|--------------------------|---------------------------------|------------|-------------------|----------------------|------------|--|
| Reference     |                       | Information              |                                 |            |                   |                      |            |  |
| References i  | Tom school of job.    | · (at least one is requi | rea)                            |            |                   |                      |            |  |
| Title 🚺       |                       | Full I                   | Name 🐠                          | Occupatio  | n 🕕               | Organization 🚺       |            |  |
| Reference fro | om School             | ▼ Imie Na                | azwisko                         | Nauczyciel |                   | Szkola               |            |  |
| Address (A    | Address, City, Cou    | ntry) 🐽 🛛 Phor           | ie 🚺                            | Fax 🔒      |                   | Email 🕕              |            |  |
| ul. Nauczycie | lska 1, Wroclaw, Pola | and +48 5                | +48 514 002 733 +48 514 002 733 |            |                   | nauczyciel@szkola.pl |            |  |
| Letter 🕠      |                       |                          |                                 |            |                   |                      |            |  |
| Here shoul    | ld be a reference l   | etter received fron      | n your teacher.                 |            |                   |                      |            |  |

Przed przejściem do kolejnej zakładki formularza, **ZAPISZ** go używając przycisku W przeciwnym razie Twoja praca zostanie utracona.

#### **1.8 Other Info**

W tej zakładce wpisujesz dodatkowe informacje – rok, na który aplikujesz (zazwyczaj będzie to 1) oraz wszystkie dodatkowe informacje, które uczelnia powinna wiedzieć w momencie aplikacji (wszystko oczywiście po angielsku). **Jeśli masz kiepską ocenę np. z matematyki**, a poziom nauki tego przedmiotu jest w Twojej szkole wysoki, to w polu "Additional info" możesz o tym wspomnieć.

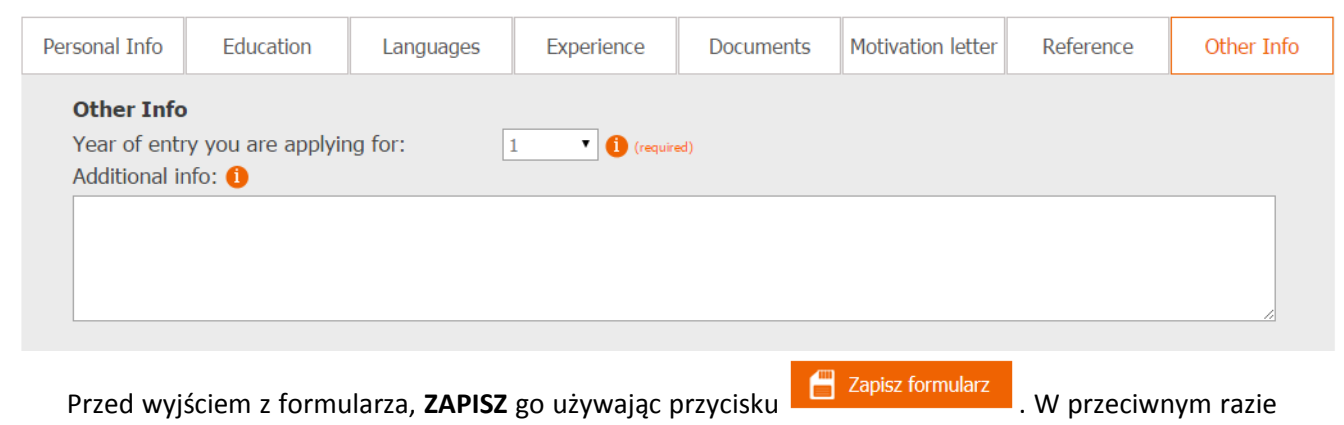

Twoja praca zostanie utracona.

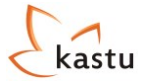

# 3. Wysyłanie formularza

Po wypełnieniu formularza i zapisaniu go, należy wrócić do listy wybranych kierunków przy użyciu

przycisku . Zalecamy sprawdzić jeszcze raz czy formularz aby na pewno jest poprawnie wypełniony. Klikając na Podgląd formularza przejdziesz do podglądu, który pozwoli Ci go zweryfikować.

Gdy już masz pewność, że formularz został wypełniony poprawnie, użyj przycisku Wyślj formularz aby przesłać go do konsultantów Kastu w celu weryfikacji. Dostaniesz również potwierdzenie mailowe.

Jednak zanim zaczniemy sprawdzać Twój formularz, musisz uiścić opłatę administracyjną w zależności od tego, na studia w jakich krajach aplikujesz. Po wysłaniu formularza, na dole strony z listą wybranych przez Ciebie kierunków pojawią się do opłacenia dwa rachunki:

#### Rachunki do formularza

| Rachunek                                                                 | Suma       | Saldo       |           |
|--------------------------------------------------------------------------|------------|-------------|-----------|
| Opłata administracyjna za aplikację na uczelnie w Anglii/Szkocji         | 120.00 PLN | Nieopłacone | 🛃 Pobierz |
| Opłata administracyjna za aplikację na uczelnie w Danii/Holandii/Szwecji | 100.00 PLN | Nieopłacone | 🛃 Pobierz |

Opłacasz tylko ten, który pokrywa kraje, do których aplikujesz. Jeśli wybrane przez Ciebie kierunki są wykładane w obu grupach krajów (np. w Danii i Anglii), to musisz uiścić obie opłaty administracyjne.

Klikając na Pobierz otworzy się plik z informacjami do przelewu. Dopiero jak uiścisz wszystkie opłaty, zaczniemy sprawdzać Twój formularz.

Gdy przy weryfikacji formularza znajdziemy jakieś błędy, to wyślemy powiadomienie, które będzie widoczne na stronie z wybranymi kierunkami studiów, a formularz cofniemy do Ciebie, żeby błędy mogły być poprawione.

#### Powiadomienia od administratora

| Data       | Komunikat                                                                                |
|------------|------------------------------------------------------------------------------------------|
| 2014-10-26 | Skan wypisu ocen nie jest wyraźny. Zeskanuj jeszcze raz i prześlij aplikację ponownie :) |

#### Rachunki do formularza

| Rachunek                                                                 | Suma       | Saldo       |           |
|--------------------------------------------------------------------------|------------|-------------|-----------|
| Opłata administracyjna za aplikację na uczelnie w Anglii/Szkocji         | 120.00 PLN | Nieopłacone | 🛃 Pobierz |
| Opłata administracyjna za aplikację na uczelnie w Danii/Holandii/Szwecji | 100.00 PLN | Opłacone    | 🛃 Pobierz |

Po poprawieniu błędów prześlij ponownie formularz aplikacyjny używając przycisku Wyślj formularz

Jeśli wszystko będzie już poprawnie wypełnione, to zaczniemy wysyłać Twoją aplikację na wybrane przez Ciebie uczelnie, a Ty dostaniesz potwierdzenie mailowe.

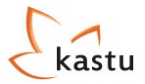

# 4. Status aplikacji

Po pozytywnej weryfikacji wysłanego formularza przez konsultantów Kastu, możesz śledzić na liście wybranych kierunków, ich status. Możliwe statusy:

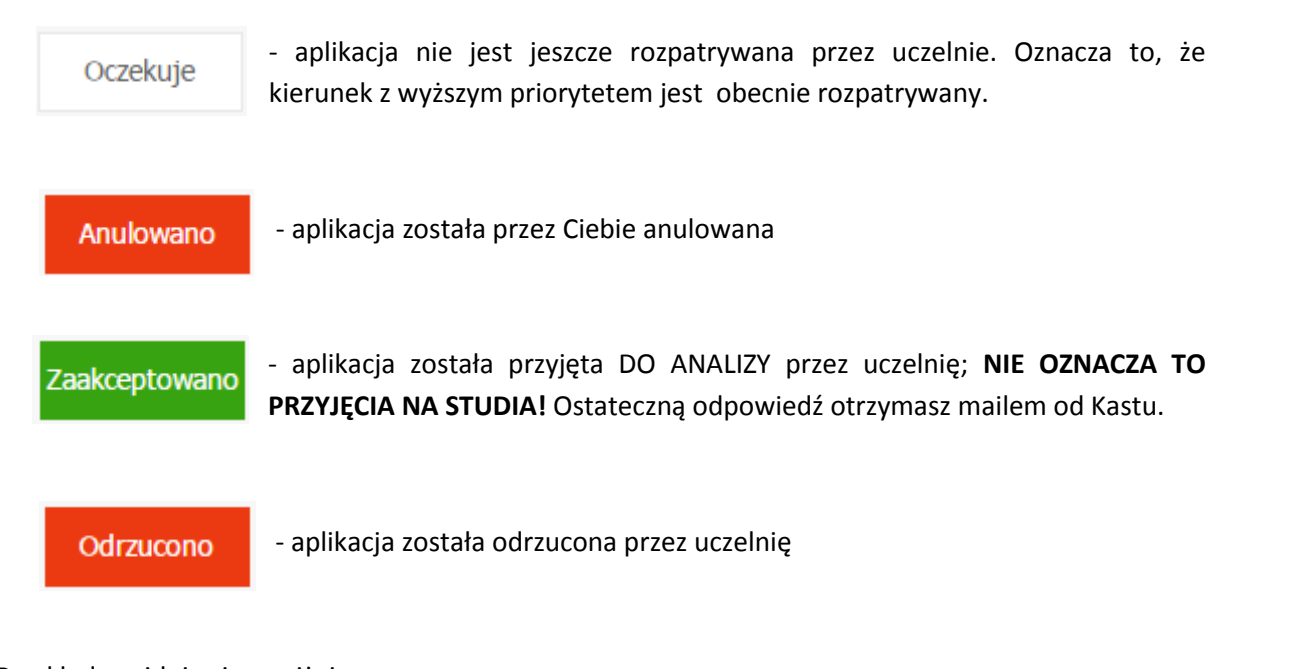

Przykład znajduje się poniżej:

Jesteś tutaj: Strona główna > Formularz aplikacyjny

Podgląd formularza Załącz dyplom

🛃 Instrukcja do formularza 📗 🛃 Objaśnienie procesu aplikacji

# Lista wybranych kierunków studiów

| Prioryte | t Uczelnia                                                   | Kierunek                                                   | Zakończenie<br>rekrutacji | Status                   |
|----------|--------------------------------------------------------------|------------------------------------------------------------|---------------------------|--------------------------|
| 1        | Business Academy Aarhus                                      | Marketing Management (AP degree)                           | 2015-03-01                | Odrzucono                |
| 2        | VIA University College                                       | International Sales and Marketing<br>Management (Bachelor) | 2015-03-01                | Zaakceptowano 🗵 Rezygnuj |
| 3        | Fontys University of Applied Sciences                        | International Marketing (Venlo) (Bachelor)                 | 2015-03-01                | Anulowano                |
| 4        | Stenden University of Applied Sciences                       | International Marketing (Emmen) (Bachelor)                 | 2015-03-01                | Zaakceptowano 🗵 Rezygnuj |
| 5        | LILLEBAELT - The Academy of Professional<br>Higher Education | Marketing Management (AP degree)                           | 2015-03-01                | Oczekuje 🛛 Rezygnuj      |

Zgłoś dodatkowe kierunki studiów

## Powiadomienia od administratora

| Data       | Komunikat                                                                                |  |
|------------|------------------------------------------------------------------------------------------|--|
| 2014-10-26 | Skan wypisu ocen nie jest wyraźny. Zeskanuj jeszcze raz i prześlij aplikację ponownie :) |  |

# Rachunki do formularza

| Rachunek                                                                 | Suma       | Status      |           |
|--------------------------------------------------------------------------|------------|-------------|-----------|
| Opłata administracyjna za aplikację na uczelnie w Anglii/Szkocji         | 120.00 PLN | Nieopłacone | 🛃 Pobierz |
| Opłata administracyjna za aplikację na uczelnie w Danii/Holandii/Szwecji | 100.00 PLN | Opłacone    | 🛃 Pobierz |

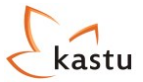

# 5. Dodatkowe kierunki

Po wysłaniu formularza jest możliwość wyboru dodatkowych (nie uwzględnionych przed wysłaniem formularza) kierunków studiów. Wiąże się to ze znaczącymi zmianami, dlatego **musisz ten wybór** 

**umotywować**. Aby dodać nowy kierunek, wybierz przycisk <sup>Zgłoś dodatkowe kierunki studiów</sup>, znajdujący się pod listą wybranych kierunków studiów w formularzu aplikacyjnym. Po przyciśnięciu pokaże się formularz wyboru dodatkowych kierunków studiów.

| Formularz wyboru dodatkowych kierunków studiów                                                                                                    |  |  |  |  |
|----------------------------------------------------------------------------------------------------|--|--|--|--|
| Lista wybranych kierunków 🕦                                                                                                    |  |  |  |  |
| Priorytet 1: Dania, Business Academy Aarhus, Marketing Management (AP degree)<br>Priorytet 2: Dania, VIA University College, International Sales and Marketing Management (Bachelor)<br>Priorytet 3: Holandia, Fontys University of Applied Sciences, International Marketing (Venlo) (Bachelor)<br>Priorytet 4: Holandia, Stenden University of Applied Sciences, International Marketing (Emmen) (Bachelor)<br>Priorytet 5: Dania, LILLEBAELT - The Academy of Professional Higher Education , Marketing Management (AP degree)<br>Priorytet 6: |  |  |  |  |
| Anglia       ▼       London South Bank University       ▼         Priorytet 7:           Wybierz kraj ··· ▼       Priorytet 8:          Wybierz kraj ··· ▼          Prosimy o wpisanie poniżej przyczyn dodatkowego wyboru (przynajmniej 50 znaków)                                                                                                    |  |  |  |  |
| Tutaj podaj powód zgłoszenia dodatkowego kierunku.                                                                                                    |  |  |  |  |
| Listy motywacyjne                                                                                                    |  |  |  |  |
| Here you have to write a Motivation Letter for England (between 1300 and 4000 characters).                                                                                                    |  |  |  |  |
| It is also required to pay administration fee (opłata administracyjna) for England (120 PLN), because it hasn't been paid yet.                                                                                                    |  |  |  |  |
| Wyślij wiadomość Anuluj                                                                                                    |  |  |  |  |

Należy wybrać interesujące kierunki, umotywować wybór i napisać listy motywacyjne do nowych krajów (jeśli takie się pojawiły). Np. Jeśli zaaplikowałeś do Danii i Holandii, a teraz chcesz dodać kierunek na uczelni w Anglii, to musisz napisać list motywacyjny dla Anglii. Jeśli chcesz dodać nową uczelnię w Danii, to nie musisz dodawać nowego listu, ale upewnij się, że ten który napisałeś również będzie odnosił się do nowego kierunku.

Jednocześnie jeśli zdecydowałeś się zaaplikować do grupy krajów, za które jeszcze nie uiściłeś jeszcze opłaty administracyjnej, to musisz to zrobić. Np. zaaplikowałeś na uczelnie w Danii i Holandii i za te kraje uiściłeś opłatę w wysokości 100 zł, a teraz chcesz dodać nowy kierunek w Anglii, to zanim zaczniemy rozpatrywać Twoje podanie o dodatkowy kierunek – musisz uiścić opłatę administracyjną za Anglię (120 zł). Informacje do przelewu znajdują się pod listą wybranych kierunków studiów.

Po wysłaniu formularza zweryfikujemy go i poinformujemy, czy kierunki zostały dodane do listy wyborów.

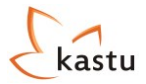

# 6. Załączanie dyplomów

Po otrzymaniu dyplomów ze szkoły/uczelni należy je załączyć do formularza aplikacyjnego. Można to zrobić, używając przycisku Załącz dyplom nad listą wybranych kierunków studiów.

Następnie wybierz Upload diploma . Pojawi się okno, w którym należy wybrać plik oraz jego nazwę. Należy używać angielskiego nazewnictwa, z wyjątkiem wyników z Matury ("Matura results").

| Upload diploma form                                                                                                    |                            |                               |  |  |
|----------------------------------------------------------------------------------------------------|----------------------------|-------------------------------|--|--|
| You can only upload JPEG, GIF, PNG or TIF files up to 2MB in size. If necessary, scan the documents with a lower quality setting. |                            |                               |  |  |
| Name                                                                                                    | Bachelor Diploma           | (required, 50 characters max) |  |  |
| Diploma                                                                                                    | Choose file No file chosen | (required)                    |  |  |
|                                                                                                    |                            | Upload Close                  |  |  |

#### WAŻNE:

- Dokument musi być zapisany w formacie JPEG, GIF, PNG lub TIF i nie może przekraczać 2MB.
- Wszystkie załączone dokumenty, powinny być **dobrej jakości i czytelne po wydrukowaniu**.
- Przed załączeniem zeskanowanych dokumentów do formularza aplikacyjnego, proponujemy najpierw je wydrukować i upewnić się, że skany są czytelne, ponieważ większość uczelni drukuje przesłane dokumenty.
- Składając dokumenty na studia licencjackie, należy zeskanować, załączyć i przesłać zaświadczenie o egzaminie maturalnym i świadectwo ukończenia szkoły średniej (pierwsza strona i strona zawierająca oceny z przedmiotów).
- Składając dokumenty na studia magisterskie, należy załączyć wszystkie strony dyplomu ukończenia studiów I-go stopnia, wraz z suplementem (wypisem ocen i punktów ECTS wszystkich przedmiotów zdanych w trakcie studiów).
- Po załączeniu wszystkich wymaganych dyplomów nie zapomnij kliknąć przycisku "Wyślij dyplomy".